#### 精密エ学科プログラミング基礎 Ⅱ <sub>追加資料</sub>

#### 習得してほしいこと:

- Visual Studio を用いたプログラミング
  - プロジェクトの作成
  - コンパイルと実行
  - 高機能エディタによる効率的なプログラム編集
  - ブレイクポイントの設定によるデバッグ法

資料のURL:http://www.den.t.u-tokyo.ac.jp/prog

1

作業の概要

#### 1. プロジェクトを作成

2. ソースファイル(\*.cファイル)を作成

#### - 従来と同じ

- 3. ソースファイルをプロジェクトへ追加 do{
- 4. ソースファイルを編集
- 5. コンパイルと実行
- 6. デバッグ }while(うまくいかない);

| 手順1: プロジェクトの作成(その1)<br>① Visual Studio 2013 を起動 थि Visual Studio 2013<br>② ファイル ⇒ 新規作成 ⇒ プロジェクト |                                                                                                    |                                                                                                  |                                                                                                    |                                                                                        |                                                    |
|-------------------------------------------------------------------------------------------------|----------------------------------------------------------------------------------------------------|--------------------------------------------------------------------------------------------------|----------------------------------------------------------------------------------------------------|----------------------------------------------------------------------------------------|----------------------------------------------------|
| ③下言                                                                                             | 記のよう                                                                                                    |                                                                                                  | ボタン                                                                                                    | を押す                                                                                    | Win32コンソール<br>アプリケーション                             |
| C++を選ぶ<br>好きな名前                                                                                 | <ul> <li>▶ 最近使用したファイル</li> <li>インストール済み</li> <li>インストール済み</li> <li>オンブレート</li> <li>▶ Visual Basic</li> <li>▶ Visual C#</li> <li>▲ Visual C++</li> <li>Windows ストア</li> <li>ATL</li> <li>CLR</li> <li>全般</li> <li>MFC</li> <li>テスト</li> <li>Win32</li> <li>▶ Visual F#</li> <li>SQL Server</li> <li>TypeScript</li> <li>▶ JavaScript</li> <li>▶ JavaScript</li> <li>▶ JavaScript</li> <li>► Zom(m)TDジェクトの種類</li> <li>モデリング プロジェクト</li> </ul> | .NET Framework 4.5       並べ替え基準: 既定         いアブリケーション       ・・・・・・・・・・・・・・・・・・・・・・・・・・・・・・・・・・・・ | Visual C++<br>Visual C++<br>Visual C++<br>Visual C++<br>Visual C++<br>Visual C++<br>Visual C++<br>Visual C++ | オンストール済み テンプレート の検索 (C<br>種類: Visual C++<br>Win32 コンソール アプリケーションを作<br>めのプロジェクトです。<br>作 | を選択<br><sup>ぼうた</sup><br>デスクトップに<br>成したフォルダを<br>選ぶ |
| チェックを外す                                                                                         | サンフル<br>オンライン<br>名前(N): <u>kadai1</u><br>場所(L): C:¥Users¥Oł<br>ソリューション名(M): kadai1                                                                                                    | は<br>し し し し し し し し し し し し し し し し し い い い の の の の                                             | Visual C++ マ<br>クリックします。                                                                                     | 参照(B)<br>) ソリューションのティレクトリを作成(D)<br>) ソース管理に追加(U)<br>OK キャ:                             | <del>۲۳</del> μ                                    |

## 手順1: プロジェクトの作成(その2)

④「次へ〉」ボタン を押す

|                   | Win32 アプリケーション ウィザード - kadai1                                                                                                    | 3 ×    |
|-------------------|----------------------------------------------------------------------------------------------------|--------|
| -02 Win32 アク      | アリケーション ウィザードへようこそ                                                                                                    |        |
| 概要<br>アプリケーションの設定 | 現在のプロジェクト設定:<br>• エンソール アプリケーション<br>現在の設定を有効にするには、完了をクリックしてください。<br>プロジェクトの作成後、プロジェクトの readmetxt ファイルでプロジェクトの機能と生成ファイルに関する情報を<br>さい。 | 参照してくだ |
|                   | 〈前へ <b>次へ〉 完了</b> [                                                                                                    | キャンセル  |

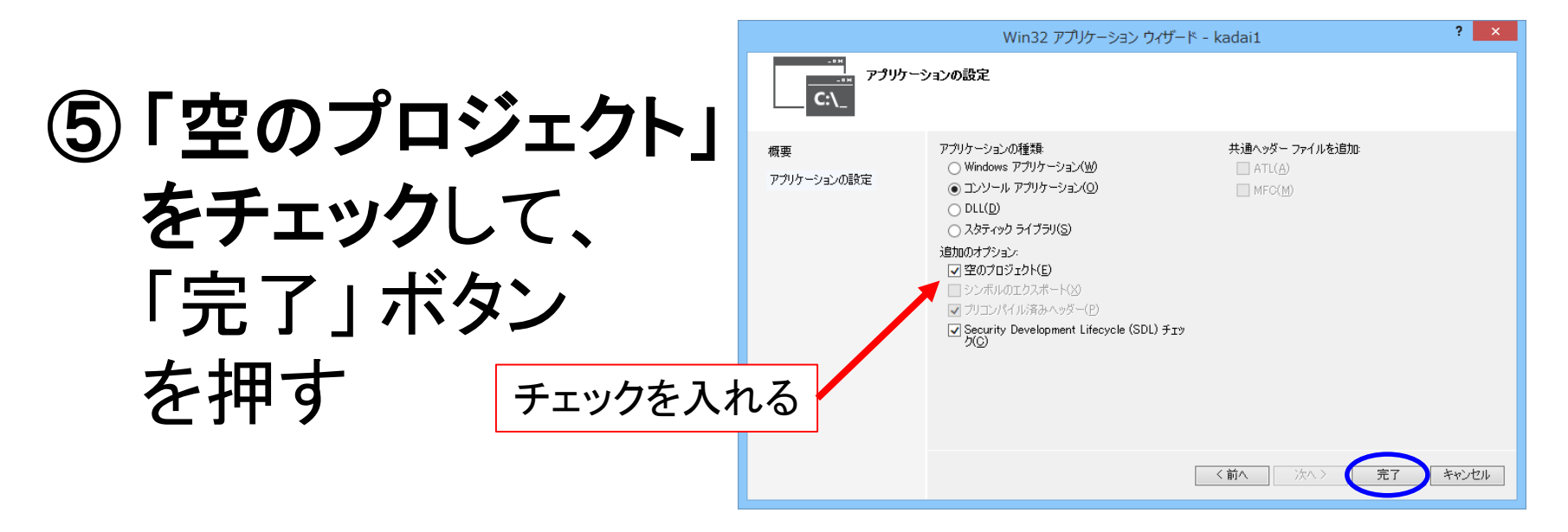

## 手順2:ソースファイルの作成

手順1で作成したプロジェクトのフォルダの中に、好きな名前で \*.c ファイルを作成する。
 - \*.txt ファイルをいったん作成して、

拡張子を変更する。

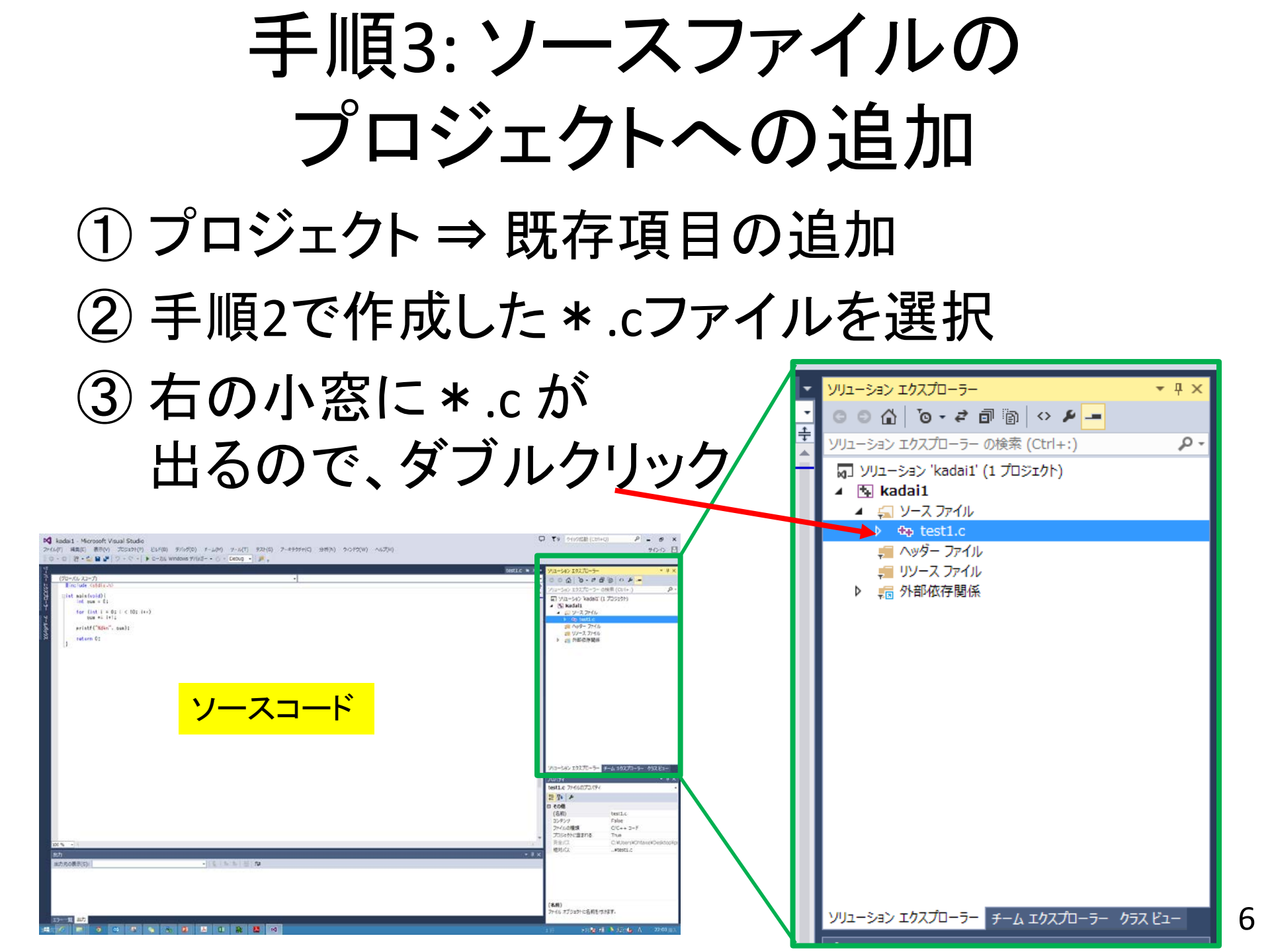

手順4: ソースファイルの編集

- 例えば下記を入力する
  - タイプミスなどは赤の波線で警告される(便利!)

```
#include <stdio. h>
int main(void) {
int sum = 0;
for (int i = 0; i < 10; i++)
sum += i+1;
printf("%d¥n", sum);
return 0;
```

手順5:コンパイルと実行

# ① デバッグ ⇒ デバッグなしで開始 Ctrl + F5 キーがショートカット ② ビルド(=コンパイル)するか聞かれるので、 「はい」を選択 Microsoft Visual Studio

③ 結果が表示される

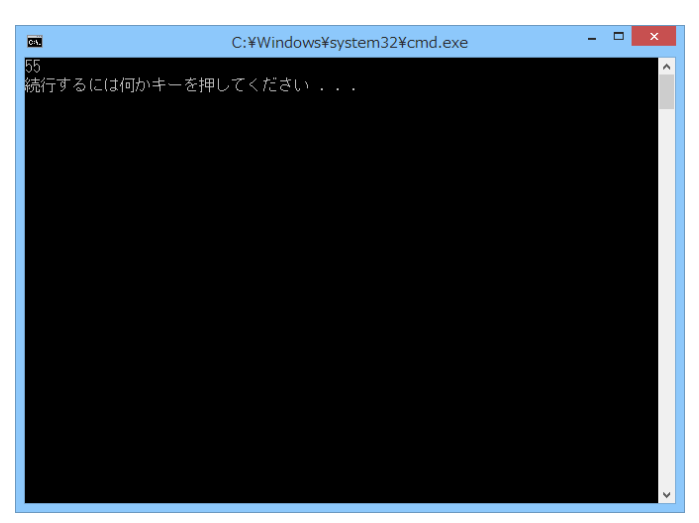

| このプロジェクトけ亦再されています(エ)・                                |
|------------------------------------------------------|
| CODUDED TO TRADE CONTRACTOR S (1)                    |
| kadai1 - Debug Win32                                 |
| ビルドしますか?<br>はい(Y) いいえ(N) キャンセル<br>今後ごのダイアログを表示しない(D) |

## 手順5(追加):コンパイルエラー

- 表示 ⇒ エラー一覧
  - エラーが表形式で表示されるので便利 - エラー文をダブルクリックすると、

#### その箇所にジャンプする。

| <pre>#include <stdio.h>  = int main(void){     int sum = 0;     for (int i = 0; i &lt; 10; i++)         sun += i+1;     printf("%d¥n", sum);     return 0; }</stdio.h></pre> |         |   |          |        |  |
|----------------------------------------------------------------------------------------------------|---------|---|----------|--------|--|
| エラー一覧                                                                                                    |         |   |          | *      |  |
| ▼ -   🖸 2 エラー   🔔 0 警告   🕕 0 メッセージ                                                                                                    |         |   | エラー一覧を検索 |        |  |
| 説明                                                                                                    | ファイル    | 行 | 列        | プロジェクト |  |
| 😢 1 error C2065: 'sun' : 定義されていない識別子です。                                                                                                    | test1.c | 7 | 1        | kadai1 |  |
| C <mark>o</mark> 2 IntelliSense: 識別子 "sun" が定義されていません                                                                                                    | test1.c | 7 | 3        | kadai1 |  |

手順6: デバッグ(その1)

- プログラムを好きなところで一時停止させて、
   変数の値を確認できる。
  - これが Visual Studio を使う一番のご利益です

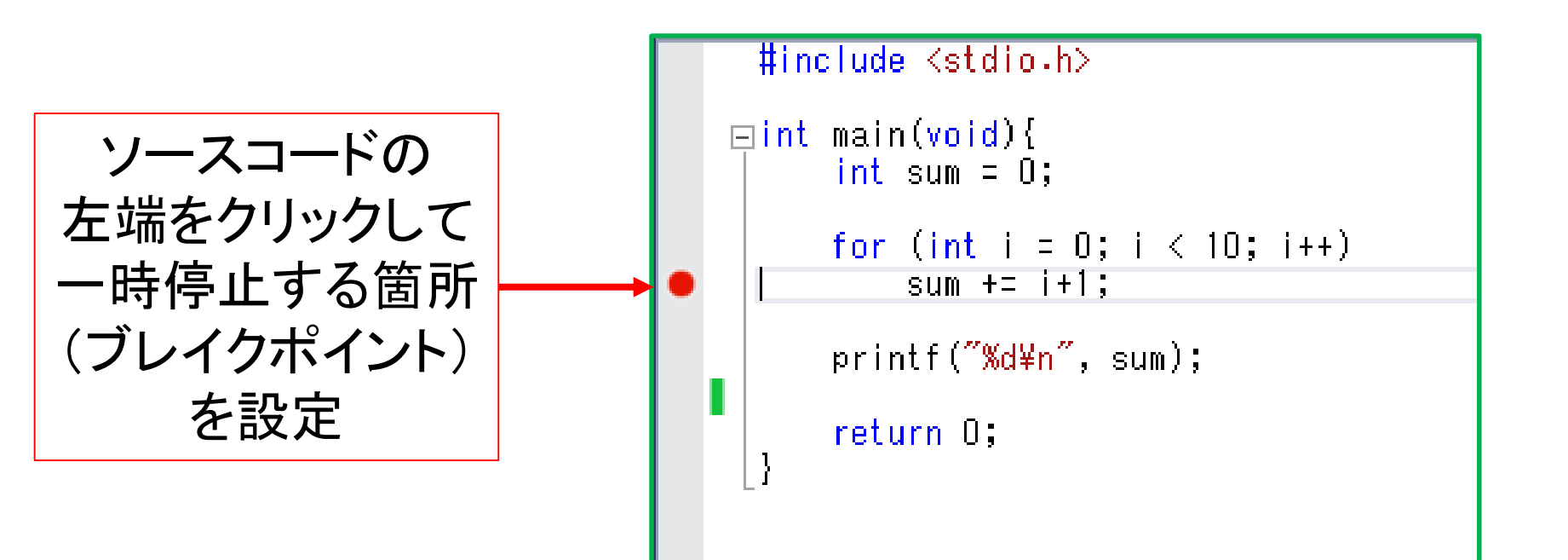

手順6: デバッグ(その2)

- デバッグ ⇒ デバッグ開始
   -F5 キーがショートカット
- ブレイクポイントで一時停止し、
   自動変数ウィンドウで
   変数の値が見れる
- F5キーを押すと
   次に進む
  - 画面は5回目

|           | #include <stdio.h></stdio.h> |                |                                         |   |
|-----------|------------------------------|----------------|-----------------------------------------|---|
|           | ⊟ iı<br>                     | nt main<br>int | n( <mark>void</mark> ){<br>sum = 0;     |   |
| 0         | E                            | for            | (int i = 0; i < 10; i++)<br>sum += i+1; |   |
|           |                              | prii           | ntf( <mark>″%d¥n″</mark> , sum);        |   |
|           | • [}                         | reti           | urn O;                                  |   |
| 100 % 👻 🚽 |                              |                |                                         |   |
|           |                              |                |                                         |   |
|           | 名前                           |                | 値 型                                     | 4 |
|           | 9                            | i              | 5 int                                   |   |
|           | 9                            | sum            | 15 int                                  |   |
|           |                              |                |                                         |   |

## Visual Studio に関する諸注意

- 引き続き Cygwin で進めても問題ありません
   上較的長いプログラムを作成するときに有効
- バックアップ時にはデータ量節約のために、
   \*.sdfファイルは消しても問題ありません
   変数の辞書的なファイル
- \*.exe ファイルは Debug フォルダの中
- 計算速度を上げたい場合 には Release モードを選択

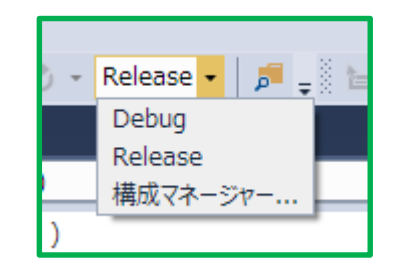